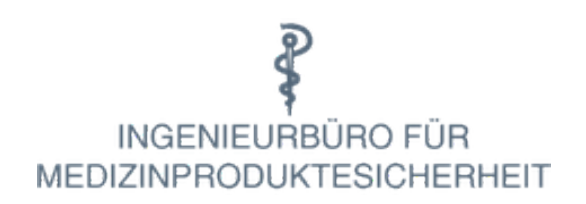

# Bedienungsanleitung Bestandsverzeichnis Online

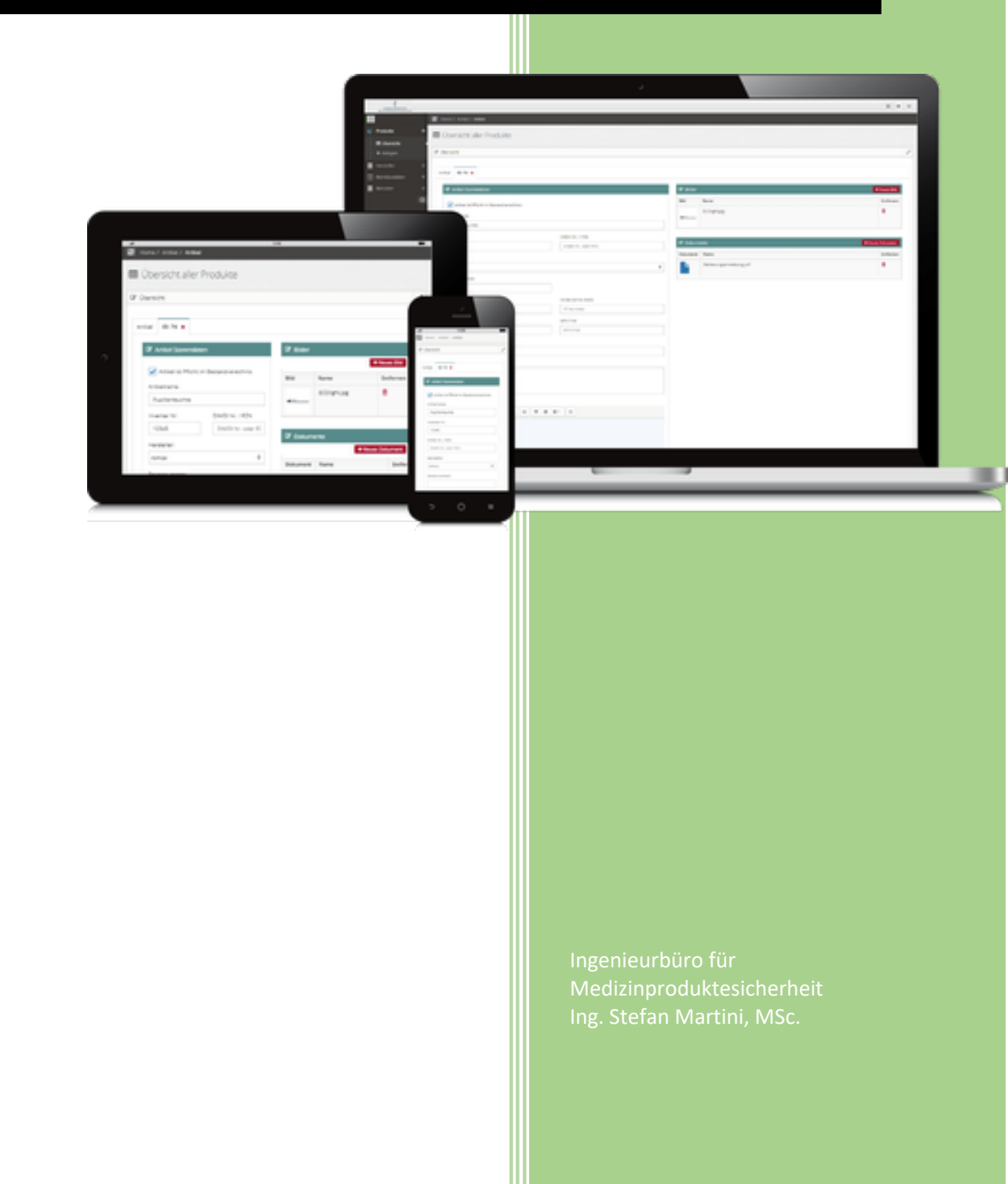

### INGENIEURBÜRO FÜR MEDIZINPRODUKTESICHERHEIT

### Inhalt

| Versionsverzeic | hnis                 | 02 |
|-----------------|----------------------|----|
| Einloggen       |                      | 03 |
| Startmenü mit Ü | Übersicht            | 04 |
| Verwalten Benu  | ıtzer                |    |
| Änderung B      | enutzerdaten         | 05 |
| Passwort är     | ndern                | 06 |
| Neuer Benu      | ıtzer                | 06 |
| Verwalten von I | Produkten            |    |
| Anlegen voi     | n Standorten         | 08 |
| Suchen/Anl      | egen von Herstellern | 09 |
| Anlegen Me      | edizinprodukte       | 10 |
| Ändern Me       | dizinprodukte        | 13 |
| Ändern Star     | ndorte               | 13 |
| Sortieren u     | nd Selektieren       | 15 |
| Gebrauchsa      | inweisung            | 16 |
|                 |                      |    |

### Anhang

Beispiele aktive Medizinprodukte... 18

| Version | Datum      | Kommentar                                                       | Verantwortlicher |
|---------|------------|-----------------------------------------------------------------|------------------|
| V7      | 11.10.2023 | Ergänzung mit<br>Gebrauchsanweisung bzw.<br>Bedienungsanleitung | Rainer Martini   |
|         |            |                                                                 |                  |
|         |            |                                                                 |                  |
|         |            |                                                                 |                  |
|         |            |                                                                 |                  |
|         |            |                                                                 |                  |
|         |            |                                                                 |                  |
|         |            |                                                                 |                  |
|         |            |                                                                 |                  |

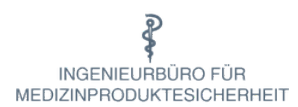

### Einloggen

## Startbildschirm Bestandsverzeichnis aufrufen mit bestandsverzeichnis.online

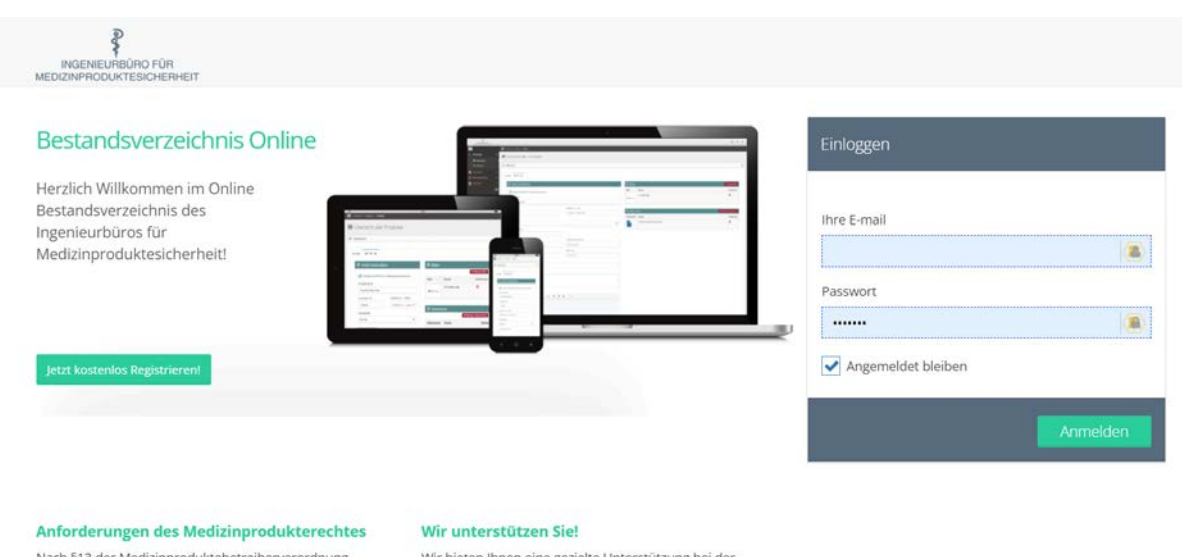

Nach §13 der Medizinproduktebetreiberverordnung (MPBetreibV) müssen Betreiber von Medizinprodukten ein Bestandsverzeichnis führen. In diesem Bestandsverzeichnis sind Medizinprodukte zu erfassen.

Für dieses Bestandsverzeichnis sind alle Datenträger zulässig, sofern alle geforderten Informationen in angemessener Frist zugänglich gemacht werden können.

Unser Bestandsverzeichnis unterstützt sie bei der Umsetzung dieser gesetzlichen Forderungen! Wir bieten Ihnen eine gezielte Unterstützung bei der Erstellung und Pflege Ihres Bestandsverzeichnisses!

- Sie haben spezifische Fragen zu ihrem Bestandsverzeichnis oder wünschen eine unabhängige Überprüfung Ihrer eingegebenen Daten?
- Sie wollen die Pflege Ihres Verzeichnisses teilweise oder vollständig abgeben und so Zeit und Personal sparen und gleichzeitig Ihre Gesetzeskonformität erhöhen?

Wir bieten Ihnen gezielte Unterstützung in allen Aspekten Ihres Bestandsverzeichnisses. Schreiben Sie uns einfach an!

Geben Sie ihre aktuellen Zugangsdaten ein und Sie erhalten die Übersicht

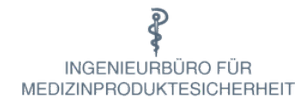

### Startmenü mit Übersicht

| -                                        |                |                   |                  |              |          |              |                    |                  |           |           |                                  | × * =        |
|------------------------------------------|----------------|-------------------|------------------|--------------|----------|--------------|--------------------|------------------|-----------|-----------|----------------------------------|--------------|
| TestVorilane TestNa                      | D Hone / Artik | el / Athal        |                  |              |          |              |                    |                  |           |           |                                  |              |
| Cy Produkter in<br>E Obersicht           | III Übersic    | nt aller Produkte |                  |              |          |              |                    |                  |           |           |                                  |              |
| <ul> <li>Arangen</li> </ul>              | 🕼 überlidit    |                   |                  |              |          |              |                    |                  |           |           |                                  | 1            |
| 🖬 Hersteller in<br>🕈 Herstellustätten in | Artikel        |                   |                  |              |          |              |                    |                  |           |           |                                  |              |
| 😸 Denutier 👘 🕴                           |                |                   |                  |              |          |              |                    |                  |           | Spatier   | envisationian Inge 25 + envisige |              |
| 0                                        | • /            |                   | Photo an viso.   | Name         | () mene- | Hermiter (   | cz tiete           | Analatheppir     | STR Print | MTN Print | Derivitable                      |              |
|                                          | 10             | + 1dt             | Pflicht Ins Vite | Inventar Nr. | Name     | Hersteller   | Cf Steller         | Anschaffungsjohr | STK Frind | M7K Peter | Betriebestätte - Standort        |              |
|                                          |                |                   |                  |              |          | 100          | re Daten vorhanden |                  |           |           |                                  |              |
|                                          | Showing 2 in   | 0 of 0 entries    |                  |              | c        | TV Teast PCF |                    |                  |           |           |                                  | Anton Marter |
|                                          |                |                   |                  |              |          |              |                    |                  |           |           |                                  |              |
|                                          |                |                   |                  |              |          |              |                    |                  |           |           |                                  |              |

Das Bestandsverzeichnis Online besteht in der Rolle als Kundenadministator aus folgenden Menüpunkten.

| Produkte        |           |
|-----------------|-----------|
|                 | Übersicht |
|                 | Anlegen   |
| Hersteller      |           |
|                 | Übersicht |
|                 | Anlegen   |
| Betriebsstätten |           |
|                 | Übersicht |
| Benutzer        |           |
|                 | Übersicht |
|                 | Anlegen   |

Dem Portalbenutzer stehen nur die Menüpunkte Produkte-Übersicht und Hersteller-Übersicht zur Verfügung. Standardmäßig werden die Benutzer neuer Kunden mit den Berechtigungen als Kundenadministator angelegt.

Es empfiehlt sich, folgende Reihenfolge zur Bearbeitung einzuhalten, wobei einzelne Schritte ggf. übersprungen werden können.

- 1. Neue Benutzer anlegen
- 2. Legen Sie alle Ihre neuen Standorte an im Punkt "Betriebsstätten" "Übersicht" "Edit"
- 3. Legen Sie alle Ihre noch nicht erfassten Hersteller an
- 4. Tragen Sie ihre Medizinprodukte ein

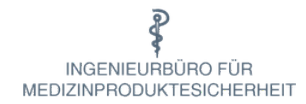

### **Verwalten Benutzer**

Benutzer werden im Allgemeinen vom Ingenieurbüro angelegt, es können jedoch eigenständig weitere Benutzer eingerichtet und verwaltet werden.

#### Änderungen Benutzerdaten

in der Übersicht den Benutzer mit dem Bleistift auswählen und gewünschte Änderungen vornehmen.

| sutzer      |                         |                          |               |                 |
|-------------|-------------------------|--------------------------|---------------|-----------------|
| chen:       |                         |                          |               |                 |
| p +         | Rolle                   | 0 Name                   | CLogin        | O Aktiv O Edit  |
| 29          | Kundenadministrator     | TestVorname TestNachname | Name@Kunde.de | je 🖊 🗸          |
|             | bis 1 von 1 Dotensötzen |                          |               | Zurlick 1 Weter |
| bersicht T  |                         |                          |               |                 |
| Obersicht 1 |                         |                          |               |                 |

| Rolle im System    | Login               |          |
|--------------------|---------------------|----------|
| Portalbenutzer     | \$<br>Name@Kunde.de |          |
| Benutzer aktiv     |                     |          |
| Vorname            | Nachname            |          |
| TestVorname        | TestNachname        |          |
| Telefon            | Mobilfunknummer     |          |
| Telefon            | Mobil               |          |
| Fax                |                     |          |
| Fax                |                     |          |
| E-Mail             |                     |          |
| Name@Kunde.de      |                     |          |
|                    |                     |          |
| Stellenbezeichnung | Bereich             |          |
| Stelle             | Bereich / Sektor    |          |
|                    |                     | Speicher |

Rolle im System: für Änderungen im Verzeichnis: Kundenadministrator auswählen. Portalbenutzer darf keine Änderungen vornehmen.

### INGENIEURBÜRO FÜR MEDIZINPRODUKTESICHERHEIT

#### Passwort ändern

| 🕼 Passwort ändern |     |           |
|-------------------|-----|-----------|
| Neues Passwort    |     |           |
| Neues Passwort    | (B) |           |
|                   |     |           |
|                   |     | Speichern |

#### Neuer Benutzer

Informationen eingeben und Anlegen

| ione in System      |                  |        |
|---------------------|------------------|--------|
| Kundenadministrator |                  |        |
| .ogin (E-Mail)      | Passwort         |        |
| Name@Kunde.de       | ••••             |        |
| /orname             | Nachname         |        |
| Vorname             | Nachname         |        |
| felefon             | Mobilfunknummer  |        |
| Telefon             | Mobil            |        |
| Fax                 |                  |        |
| Fax                 |                  |        |
| é-Mail              |                  |        |
| E-Mail              |                  |        |
| Stellenbezeichnung  | Bereich          |        |
| Stelle              | Bereich / Sektor |        |
|                     |                  | Anlege |
|                     |                  |        |
|                     |                  |        |
|                     |                  |        |

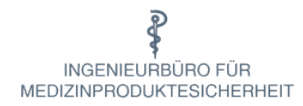

### Verwalten von Produkten

#### Schritt 1: Anlegen von Standorten

Gehen Sie hierzu auf den Menüpunkt "Betriebsstätten/Übersicht" Editieren Sie Ihre Betriebsstätte und fügen Sie Ihre Standorte hinzu (z.B. Zimmer 123)

### Schritt 2: Suchen/Anlegen von Herstellern Im Menüpunkt "Hersteller/Übersicht" den Hersteller ihres Medizinproduktes suchen. Sollte er noch nicht erfasst sein, dann bitte unter "Anlegen" erfassen. Ansonsten entfällt dieser Schritt.

#### Schritt 3: Anlegen und Änderungen von Medizinprodukte

Erklärungen hierzu finden Sie unter Anlegen ihrer Medizinprodukte(3)

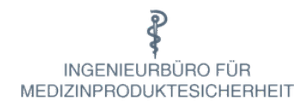

### Schritt 1 Anlegen von Standorten

🦐 Vor dem Erfassen von Produkten muss der Standort angelegt sein

Eine Betriebsstätte ist im Verzeichnis als Lager anzusehen. Einem Kunden können mehrereBetriebsstätten zugewiesen werden. Einer Betriebsstätte sollten unbedingt "Standorte" hinzugefügt werden.

Die Betriebsstätte, in den meisten Fällen ist das die Firmenadresse, ist für Sie schon angelegt. Sie müssen nur noch die zugehörigen Standorte eingeben.

| Übersicht c               | ler Be                   | triebsstätten | Betriebsstätte suchen und | mit dem Stift editieren |
|---------------------------|--------------------------|---------------|---------------------------|-------------------------|
| Übersicht                 |                          |               |                           |                         |
| Betriebsstätte<br>Suchen: |                          |               |                           | Zeige 10 v einträge     |
| ID 👻                      | Edit 🗘                   | Bezeichnung   | Orte                      | Aktiv                   |
| 285                       |                          | Ihr Name      | raum1                     | Ja                      |
| Übersicht 1 bis 1 v       | o <mark>n 1 D</mark> ati | ensätzen      |                           | Zurück 1 Weiter         |

### Tipp: alle Standorte hintereinander erfassen

|                   |      |                                                    |           |                   | × • =                 |
|-------------------|------|----------------------------------------------------|-----------|-------------------|-----------------------|
| Rainer Martini    | 0    | Home / Lager / Betriebsstätten                     |           |                   |                       |
| 양 Produkte        | • == | Übersicht der Betriebsstätten                      |           |                   |                       |
| Hersteller        | •    | obersieht der Betriebsstüttern                     |           |                   |                       |
| Kunden            | e Ø  | Übersicht                                          |           |                   |                       |
| Ø Betriebsstätten | e    |                                                    |           |                   |                       |
| 🔲 Übersicht       | В    | etriebsstätte ID: 147 🗙                            |           |                   |                       |
|                   |      | Ø Betriebsstätte                                   |           | Standorte         |                       |
| 😬 Benutzer        | œ    | Bezeichnung                                        |           | 😰 Name            | + Standort hinzufügen |
|                   | G    | Testhaus 26                                        |           | id 👻 Name         | 🗘 Entfernen 🗘         |
|                   |      | Aktiv                                              |           | Kelet             | Daten vorhanden       |
|                   |      | Ja                                                 | \$        |                   |                       |
|                   |      |                                                    | Speichern |                   |                       |
|                   |      |                                                    |           |                   |                       |
|                   |      | 🕼 Interner Kommentar                               |           |                   |                       |
|                   |      | Kommentar                                          |           |                   |                       |
|                   |      | Hier können Sie einen internen Kommentar schreiben | 9         |                   |                       |
|                   |      |                                                    |           | z.B. Zimmer-Nr. o | der Raum-Nr.eingeben  |
|                   |      |                                                    |           | und speichern mit | t I                   |
|                   |      |                                                    | Speichern |                   | _                     |
|                   |      |                                                    |           | Standort hinzufüg | <u>;en</u>            |
|                   |      |                                                    |           |                   |                       |
|                   |      |                                                    |           |                   |                       |
|                   |      |                                                    |           |                   |                       |

Ingenieurbüro für Medizinproduktesicherheit Martini \* Matthiasstr. 16 \* 50226 Frechen Tel. 02234 914403 \* Fax 02234 914404 \* info@bfmps.de \* www.bfmps.de

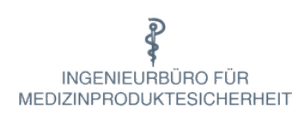

### Schritt 2 Suchen und Anlegen von Herstellern

In vielen Fällen ist der Hersteller des Medizinproduktes schon angelegt, so dass dieser Schritt übersprungen werden kann.

| Übers  | icht   |                        |                                       |                     |
|--------|--------|------------------------|---------------------------------------|---------------------|
| Herste | ler    |                        | Ermitteln Hersteller mit Suchfunktion |                     |
| Suche  | n:     | •                      |                                       | Zeige 25 🗸 einträge |
| ID 🔻   | Edit 🔿 | Name                   |                                       |                     |
| 218    | 1      | B-Commerce BYRK Gr     | nbH - technic24                       |                     |
| 217    | 1      | PHOENIX Pharmahano     | lel GmbH & Co KG                      |                     |
| 216    | 1      | Gillert Medizintechnik |                                       |                     |
| 215    |        | F. Bosch GmbH& Co.K    | G Medizintechnik                      |                     |
| 214    | 1      | Shenzhen Jumper Med    | lical Equipment                       |                     |

Lässt sich der Hersteller ermitteln, so gehen Sie bitte direkt zum Anlegen ihres Medizinproduktes

| 🕈 Neuer Hersteller                                                     |            |         |
|------------------------------------------------------------------------|------------|---------|
| Hersteller - Name                                                      |            |         |
| Hersteller                                                             |            | R       |
| Adresse                                                                |            |         |
| Straße, Hausnummer, PLZ, Ort, Land, etc.                               |            | an a    |
|                                                                        |            |         |
|                                                                        |            |         |
|                                                                        |            |         |
| Telefon                                                                | Fax        |         |
| Telefon<br>Telefon                                                     | Fax<br>Fax |         |
| Telefon<br>Telefon<br>Webseite                                         | Fax<br>Fax |         |
| Telefon<br>Telefon<br>Webseite<br>Webseite                             | Fax        |         |
| Telefon<br>Telefon<br>Webseite<br>Webseite                             | Fax        |         |
| Telefon<br>Telefon<br>Webseite<br>Webseite<br>Felder ausfüllen und Anl | Fax<br>Fax | Anlegen |

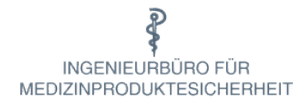

### Schritt 3 Anlegen Ihrer Medizinprodukte

| A Bitte beachten<br>Die Felder Artikelname, Inventarnummer sowie Herst                              | eller sind Pflichtfelder und müssen ausgefüllt werden!       |            |
|----------------------------------------------------------------------------------------------------|--------------------------------------------------------------|------------|
| Anderenfalls ist die Anlage eines Artikels nicht möglich!                                           |                                                              |            |
|                                                                                                    |                                                              |            |
| betriebsstatte -> Ort *                                                                             |                                                              |            |
| bitte wahien                                                                                        |                                                              |            |
| Artikelname *                                                                                       |                                                              |            |
| Name                                                                                                |                                                              | 4          |
| Hersteller *                                                                                        |                                                              |            |
| bitte wählen                                                                                        |                                                              |            |
| Inventar Nr. *                                                                                      | DIMDI Nr. / PZN                                              |            |
| Inventar Nr.                                                                                        | DIMDI oder PZN                                               |            |
| Seriennummer                                                                                        |                                                              |            |
| Anschaffungsjahr                                                                                    | CE Benannte Stelle                                           |            |
| Jahr                                                                                                | CE Nummer                                                    |            |
| STK Frist                                                                                           | MTK Frist                                                    |            |
| STK Frist                                                                                           | MTK Frist                                                    |            |
|                                                                                                    |                                                              | Anlegen    |
| rtikel ist Pflicht im Bestandsverzeichnis<br>iese Kästchen muss für alle aktiven nicht implantierba | re Medizinprodukte aktiviert werden.Ein aktives Medizinprodu | kt ist ein |
| edizinprodukt, dessen Betrieb von einer Stromquelle d                                               | oder einer anderen Energiequelle abhängig ist.               |            |

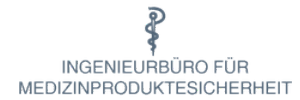

| Produi | kt Hor  | mepa   | ge     |        |       |        |       |         |        |          |     |   |          |
|--------|---------|--------|--------|--------|-------|--------|-------|---------|--------|----------|-----|---|----------|
| Prod   | ukt H   | omep   | bage   |        |       |        |       |         |        |          |     |   |          |
| Produ  | kt - K  | urzbe  | eschre | eibung | g:    |        |       |         |        |          |     |   |          |
|        |         |        |        |        |       |        |       |         |        |          |     |   |          |
|        |         |        |        |        |       |        |       |         |        |          |     |   |          |
|        |         |        |        |        |       |        |       |         |        |          |     |   |          |
| rodul  | kt - Be | eschre | eibung | ç.     |       |        |       |         |        |          |     |   |          |
| В      | I       | U      |        | 5      | X     | Х,     | GD    | :=      | æ      | Ξ.       |     | × |          |
| httos  | ://www  | w sti  | egelm  | evero  | om/de | /ofleg | ehein | n/ofleg | rehett | en/elvid | in/ |   | <i>a</i> |
|        |         |        | -0     | -)     |       |        |       | - P     |        |          | 5   |   |          |
|        |         |        |        |        |       |        |       |         |        |          |     |   |          |
|        |         |        |        |        |       |        |       |         |        |          |     |   |          |
|        |         |        |        |        |       |        |       |         |        |          |     |   |          |
|        |         |        |        |        |       |        |       |         |        |          |     |   |          |

Hier können zusätzliche Informationen zum Produkt hinterlegt werden.

Bei Produkt-Beschreibung kann auch ein Link verwendet werden. Ist ein solcher vorhanden, den dazugehörigen Verweis mit der rechten Maustaste anklicken und die entsprechende Webseite wird geöffnet.

Eine genauere Beschreibung hierzu befindet sich im Abschnitt **Gebrauchsanweisung bzw. Bedienungsanleitung** 

| Artikel aktiv |           |
|---------------|-----------|
|               | Speichern |

Durch Klicken auf den Haken kann der Artikel aktiviert/deaktiviert werden

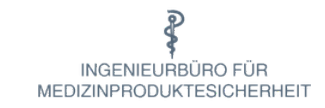

Nach § 13 MPBetreibV sind die rot gekennzeichneten Angaben im Bestandsverzeichnis einzutragen.

Für Ihre Übersicht empfehlen wir Ihnen jedoch, möglichst alle Felder zu erfassen.

| Produkt anlegen                                                                | Wo finden Sie diese Angaben?                                                                                                    |
|--------------------------------------------------------------------------------|----------------------------------------------------------------------------------------------------|
| Kunde                                                                          | Wird vorab im Menüpunkt Kunden angelegt und hier ausgewählt.                                                                                                    |
| Betriebsstätte -> Ort                                                          | Wird vorab im Menüpunkt Betriebsstätte und Ort angelegt und hier ausgewählt.                                                                                                    |
| Artikelname mit Bezeichnung, Art und Typ des Medizinproduktes                  | → Gebrauchsanweisung unter "Technische Daten".                                                                                                    |
| Anschaffungsjahr des Medizinproduktes                                          | → Rechnung oder Lieferschein.                                                                                                    |
| Hersteller mit Namen oder Firma und Anschrift des Verantwortlichen             | Muss im Menüpunkt <u>Hersteller</u> angelegt sein. Zuvor ist in der Übersicht zu prüfen,                                                                                                  |
| Inventar-Nr. oder Betriebliche Identifikationsnummer                           | → Internes Verzeichnis.                                                                                                    |
| DIMDI oder PZN                                                                 | <ul> <li>→ Medizinprodukte-Informationssystem beim DIMDI.</li> <li>→ PZN bei Arzneimitteln, Hilfsmitteln und anderen Apothekenprodukten.</li> </ul>                                       |
| Seriennummer des Medizinproduktes                                              | $\rightarrow$ Typenschild.                                                                                                    |
| Anschaffungsjahr                                                               | → Rechnung oder Lieferschein.                                                                                                    |
| Die der CE Kennzeichnung hinzugefügte vierstellige Nummer der benannten Stelle | → Gebrauchsanweisung /Typenschild (nur die 4 Ziffern eintragen).                                                                                                    |
| Fristen für STK und MTK-Prüfungen nach MPBetreibV (wenn vorhanden)             | <ul> <li>→ Hinweise können der Gebrauchsanweisung unter "Wartung" bzw. "Sonstiges"<br/>entnommen werden.</li> <li>→ Vom Betreiber festgelegte Frist (spätestens alle 2 Jahre).</li> </ul> |
| Produkt Homepage                                                               | → Über Suchmaschine im Internet (z.BGoogle, Microsoft, Bing, Yahoo u.a.).                                                                                                    |
| Kurzbeschreibung                                                               | <ul> <li>→ Gebrauchsanweisung oder interne Beschreibung.</li> <li>→ Über Suchmaschine im Internet (z.B.Google, Microsoft, Bing, Yahoo u.a.).</li> </ul>                                   |
| Beschreibung                                                                   | <ul> <li>→ Gebrauchsanweisung oder interne Beschreibung.</li> <li>→ Über Suchmaschine im Internet (z.B.Google, Microsoft, Bing, Yahoo u.a.).</li> </ul>                                   |
| Bilder als JPG-Datei                                                           | <ul> <li>→ Eigene Aufnahmen</li> <li>→ Über Suchmaschine im Internet (z.B.Google, Microsoft, Bing, Yahoo u.a.).</li> </ul>                                                                |
| Dokumente als PDF-Datei                                                        | <ul> <li>→ Eigene Dokumente oder Gebrauchsanweisung, Prüfberichte als PDF</li> <li>→ Im Internet ermittelte Dokumente (über Google, Microsoft Bing, Yahoo u.a.)</li> </ul>                |

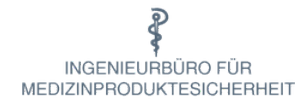

### Ändern Ihrer Medizinprodukte

| tikel    |         |       |                         |                    |                    |                 |                |                  |                |                |          |             |          |
|----------|---------|-------|-------------------------|--------------------|--------------------|-----------------|----------------|------------------|----------------|----------------|----------|-------------|----------|
|          |         |       |                         |                    |                    |                 |                |                  | Spalten ein-/  | ausblenden     | Zeige    | 25 🗸        | einträge |
| ID       |         |       | Pflict                  | Numm               | Name               | Herstell        | CE SI          | Anschaffungsjal  | STK            | MTK            | Betriel  | osstätte    |          |
| D.       | Edit    |       | Pflicht<br>im O<br>Vrz. | Inventar ()<br>Nr. | 0<br>Name          | ⇔<br>Hersteller | CE O<br>Stelle | Anschaffungsjahr | STK 🔿<br>Frist | MTK 🗘<br>Frist | Betriebs | stätte -> S | tandort  |
| 3281     | 1       | â     | Ja                      | 12345              | Pflegebett<br>3010 | Völker<br>GmbH  |                | 2001             | 2 Jahre        |                | Ihr Nam  | e -> raum   | 1        |
| Übersich | t 1 bis | 1 vor | a 1 Datensä             | itzen              | С                  | SV Excel        | PDF            |                  |                |                | Zun      | ück 1       | Weiter   |
|          |         |       |                         |                    |                    |                 |                |                  |                |                |          |             |          |

| Übersio                                | cht                                                                        |                                       |     |
|----------------------------------------|----------------------------------------------------------------------------|---------------------------------------|-----|
| Artikel                                | ID: 3200 ×                                                                 |                                       |     |
| <b>B</b> A                             | Artikel Stammdaten                                                         |                                       |     |
| ~                                      | Artikel ist Pflicht im Bestandvereid                                       | chnis                                 |     |
|                                        |                                                                            |                                       |     |
| Arti                                   | ikelname                                                                   |                                       |     |
| Artil                                  | ikelname<br>flegebett 3010                                                 |                                       | 1   |
| Arti<br>Pf                             | ikelname<br>flegebett 3010<br>entar Nr.                                    | DIMDI Nr. / PZN                       | @   |
| Arti<br>Pf<br>Inve                     | ikelname<br>flegebett 3010<br>entar Nr.<br>2345                            | DIMDI Nr. / PZN<br>DIMDI Nr. oder PZN | (B) |
| Arti<br>Pf<br>Inve<br>12<br>Her        | ikelname<br>flegebett 3010<br>entar Nr.<br>2345<br>rsteller:               | DIMDI Nr. / PZN<br>DIMDI Nr. oder PZN |     |
| Arti<br>Pf<br>Inve<br>12<br>Her<br>Völ | ikelname<br>flegebett 3010<br>entar Nr.<br>2345<br>rsteller:<br>ilker GmbH | DIMDI Nr. / PZN<br>DIMDI Nr. oder PZN |     |
| Arti<br>Pf<br>Inve<br>12<br>Her<br>Vö  | ikelname<br>flegebett 3010<br>entar Nr.<br>2345<br>rsteller:<br>iker GmbH  | DIMDI Nr. / PZN<br>DIMDI Nr. oder PZN | ÷   |

Ingenieurbüro für Medizinproduktesicherheit Martini \* Matthiasstr. 16 \* 50226 Frechen Tel. 02234 914403 \* Fax 02234 914404 \* info@bfmps.de \* www.bfmps.de

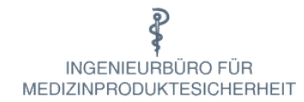

### Ändern von Standorten ihrer Produkte

| tikel   |                               |                         |                   |                    |                |                |                  | Spalten ein-/  | ausblenden | Zeige    | 25 ✓ einträge      |
|---------|-------------------------------|-------------------------|-------------------|--------------------|----------------|----------------|------------------|----------------|------------|----------|--------------------|
| ID      |                               | Pflict                  | Numm              | Name               | Herstell       | CE SI          | Anschaffungsjal  | STK            | MTK        | Betrieb  | osstätte           |
| •<br>D  | Edit                          | Pflicht<br>im O<br>Vrz. | Inventar 🔿<br>Nr. | ©<br>Name          | Hersteller     | CE O<br>Stelle | Anschaffungsjahr | STK 🗘<br>Frist | MTK 🗘      | Betriebs | stätte -> Standort |
| 3281    | ✓ <sup>1</sup> / <sub>1</sub> | Ja                      | 12345             | Pflegebett<br>3010 | Völker<br>GmbH |                | 2001             | 2 Jahre        |            | Ihr Nam  | e -> raum1         |
| bersich | t 1 bis 1 voi                 | n 1 Datensä             | itzen             | С                  | SV Excel       | PDF            |                  |                |            | Zuri     | ick 1 Weiter       |
|         |                               |                         |                   |                    |                |                |                  |                |            |          |                    |
|         |                               |                         |                   |                    |                |                |                  |                |            |          |                    |

| ☑ Standort            |                    |
|-----------------------|--------------------|
|                       |                    |
| Betriebsstatte // Ort |                    |
| Ihr Name // raum1     | \$                 |
|                       |                    |
|                       | Standort spoichorn |
|                       | Standort speichern |

#### Mit den Pfeiltasten 🗢 den neuen Standort auswählen ...

| ☑ Standort            |                    |
|-----------------------|--------------------|
|                       |                    |
| Betriebsstatte // Ort |                    |
| Ihr Name // Raum 123  | \$                 |
|                       |                    |
| []                    |                    |
| und speichern         | Standort speichern |
|                       |                    |

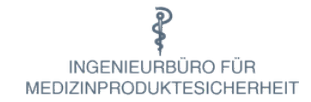

### Sortieren und Selektieren von Produkten

In der Übersicht aller Produkte können Sie die Anzeige ihrer Produkte sortieren und filtern.

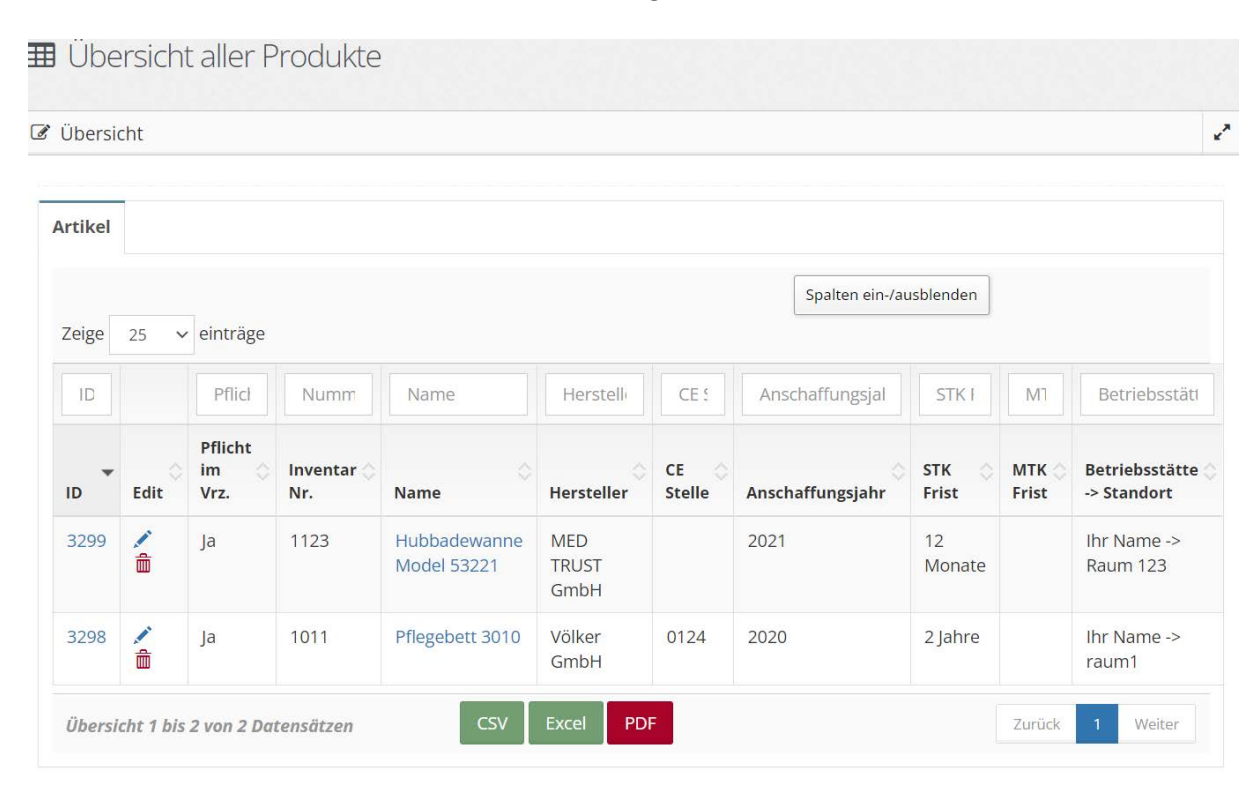

Zum aus- absteigendem Sortieren benutzen Sie die Pfeiltasten in der Überschriftenzeile

|      |      | *                  | *               |      | *          |           |                  |           |           |                            |  |
|------|------|--------------------|-----------------|------|------------|-----------|------------------|-----------|-----------|----------------------------|--|
| ID Ó | Edit | Pflicht im<br>Vrz. | Inventar<br>Nr. | Name | Hersteller | CE Stelle | Anschaffungsjahr | STK Frist | MTK Frist | Betriebsstätte -> Standort |  |

Zum **Selektieren** geben Sie in der Überschriftenzeile den gewünschten (Teil)Begriff ein. Hier zum Beispiel im Überschriftenfeld *Name* der Begriff Pflege

|    | •                      |            |                           |          |          |                |
|----|------------------------|------------|---------------------------|----------|----------|----------------|
| ID | Pflicht ir Numme Pfleg | Hersteller | CE Stelle Anschaffungsjal | STK Fris | MTK Fris | Betriebsstätte |

Es werden nur diejenigen Produkte angezeigt, die den Suchbegriff auch teilweise enthalten.

| ID        |                 |      |         | Pflicht ir         | Numme           | Pflege          | Hersteller  | CE Stelle | Anschaffungsjal  | STK Fris  | MTK Fri:  | Betriebsstätte             |
|-----------|-----------------|------|---------|--------------------|-----------------|-----------------|-------------|-----------|------------------|-----------|-----------|----------------------------|
| ID        | ି <sub>Ed</sub> | lit  |         | Pflicht im<br>Vrz. | Inventar<br>Nr. | Name            | Hersteller  | CE Stelle | Anschaffungsjahr | STK Frist | MTK Frist | Betriebsstätte -> Standort |
| 3298      | 1               | 1    | î       | Ja                 | 1011            | Pflegebett 3010 | Völker GmbH | 0124      | 2020             | 2 Jahre   |           | Ihr Name -> raum1          |
| Übersicht | 1 bis 1         | t vo | n 1 Dai | tensätzen (filte   | ered from 2 tot | al CSV          | Excel PDF   |           |                  |           |           | Zurück 1 Weiter            |

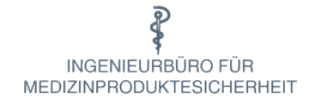

#### Gebrauchsanweisung bzw. Bedienungsanleitung

Gebrauchsanweisung und Bedienungsanleitung werden im Folgenden Anweisung genannt. Zur Hinterlegung der Anweisung werden im Bestandsverzeichnis zwei Möglichkeiten geboten.

#### Variante 1: Produkte/Anlegen/Produkt-Beschreibung

Hier kann der Link zur Anweisung des Medizinproduktes (MP) der Internetseite per Drag and Drop eingefügt werden.

Hierzu den eingefügten Link markieren und mit der rechten Maustaste doppelt anklicken. Danach muss durch den Button Link alie Verknüpfung zur Anweisung verankert werden.

|                                                       | 10.010                  |
|-------------------------------------------------------|-------------------------|
| Insert Link                                           | 3                       |
| Text to display                                       |                         |
| https://www.wi-bo.com/de/Ueber-uns/Renting_Unterlager | n/Bedienungsanleitungen |
| To what URL should this link go?                      |                         |
| https://www.wi-bo.com/de/Ueber-uns/Renting_Unterlager | n/Bedienungsanleitungen |
| Open in new window                                    |                         |
|                                                       | Insert Lin              |

Nach Insert Link und klicken mit der rechten Maustaste erscheint ein Ausführungslink, mit dem die Anweisung eingeblendet werden kann.

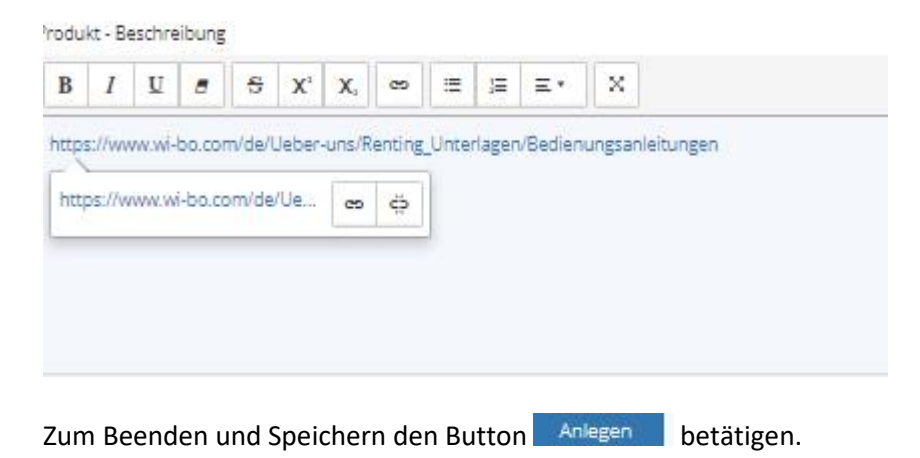

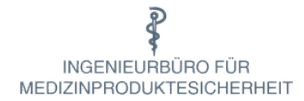

#### Variante 2: Produkte/Anlegen/Dokumente

Im Unterschied zu Variante 1 werden hierbei keine Verknüpfungen erzeugt, sondern es erfolgt ein Upload ins System, durch den eine evtl. Aktualisierung der Anweisung durch den Hersteller nicht automatisch erfolgt.

Folgende Schritte sind durchzuführen:

- Die Anweisung muss vorab lokal heruntergeladen werden
- Durch anklicken im Dokumentenfeld erscheint der voreingestellte Downloadordner
- Durch Auswahl der Anleitung wird das Dokument hochgeladen und erscheint im Dokumentenfeld. Dort kann die Anleitung eingeblendet werden.

Zum Beenden und Speichern den Button Anlegen betätigen.

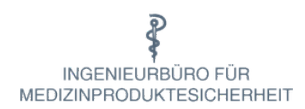

### Anhang

Beispiele für aktive Medizinprodukte in Pflegeheimen, sofern diese Produkte elektrisch betrieben werden. (§13 MPBetreibV).

Die Aufstellung erhebt keinen Anspruch auf Vollständigkeit und ist rechtlich nicht verbindlich.

Absauggeräte Absaugpumpe Aufstehhilfen Beatmungsgerät Blutdruckmessgerät (außer Aneroide) Blutzuckermessgerät Hubbadewanne Inhalationsgerät Lifter Pflegebett Pulsoxymeter Rollstuhlwaagen Sauerstoffkonzentrator Toilettenstuhl u.a.

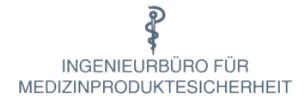

Beispiele für aktive Medizinprodukte im Rettungswesen, sofern diese Produkte elektrisch betrieben werden. (§13 MPBetreibV).

(Quelle Leitfaden zum Umgang mit Medizinprodukten in der DLRG)

#### Leitfaden zum Umgang mit Medizinprodukten in der Deutschen Lebens-Rettungs-Gesellschaft (DLRG)

#### Anhang 3 – Allgemeine Übersicht wichtiger rechtlicher Regelungen für die Notfallausrüstung

Die in der Tabelle angegebenen Informationen stellen die aktuelle Situation für die Mehrzahl der genannten Produkte dar. Abschließend gelten jedoch die individuellen Vorgaben des Herstellers in der Gerätedokumentation (meist Gebrauchsanweisung).

| Produkt (exemplarische alphabetische Auflistung)                        | STK       | MTK  | Verfalldatenkontrolle | Bestandsverzeichnis | Medizinproduktebuch |
|-------------------------------------------------------------------------|-----------|------|-----------------------|---------------------|---------------------|
| Absaugpumpe, manuell                                                    | nein      | nein | nein                  | nein                | nein                |
| Absaugpumpe, elektrisch/pneumatisch                                     | nein      | nein | nein                  | ja                  | nein                |
| Absaugkatheter/Fingertip (zur Absaugpumpe)                              | nein      | nein | ja                    | sys                 | nein                |
| Automatisierter Externer Defibrillator                                  | ja        | nein | nein                  | ja                  | ja                  |
| Cuffdruckmesser (abweichende Hinweise des Herstellers zur MTK beachten) | nein      | nein | ja                    | nein                | nein                |
| Defibrillationselektroden (zum AED)                                     | nein      | nein | ja                    | sys                 | nein                |
| Demandventil                                                            | sys       | nein | nein                  | sys                 | sys                 |
| Druckminderer                                                           | ja        | nein | nein                  | sys                 | ja                  |
| Beatmungsbeutel (sofern kein Einmalartikel)                             | nein      | nein | nein                  | nein                | nein                |
| Beatmungsgeräte (elektrisch)                                            | ja        | ja   | nein                  | ja                  | ja                  |
| Bite Away                                                               | ja        | nein | nein                  | ja                  | nein                |
| Blutdruckmessgeräte (manuell)                                           | nein      | ja   | nein                  | ja                  | nein                |
| Blutdruckmessgeräte (elektrisch)                                        | ja        | ja   | nein                  | ja                  | ja                  |
| Blutzuckermessgeräte (energiebetrieben)                                 | Rilli-BÄK |      | ja                    | ja                  | nein                |
| Desinfektionsmittel                                                     | nein nein |      | ja                    | nein                | nein                |
| Diagnostikleuchte                                                       | nein      | nein | nein                  | ja                  | nein                |
| Einwegspritzen                                                          | nein      | nein | ja                    | nein                | nein                |
| Venenverweilkanülen                                                     | nein      | nein | ja                    | nein                | nein                |
| Endotrachealtuben/Larynxtuben                                           | nein      | nein | ja                    | nein                | nein                |
| Guedeltuben                                                             | nein      | nein | ja                    | nein                | nein                |
| Infusionslösungen                                                       | nein      | nein | ja                    | nein                | nein                |
| Lagerungs- und Ruhigstellungsmaterial                                   | nein      | nein | ja                    | nein                | nein                |
| Laryngoskop + Spatel                                                    | nein      | nein | nein                  | ja                  | nein                |
| Pulsoxymeter                                                            | nein      | nein | nein                  | ja                  | nein                |
| Sauerstoffflaschen (unabhängig von daran angeschlossenen Geräten)       | ΤÜV       | nein | ja                    | nein                | nein                |
| Sauerstoffinhalationsgeräte (inkl. Behältern/Flaschen)                  | ΤÜV       | nein | ja                    | ja                  | nein                |
| Sauerstoffinhalationsmasken                                             | nein      | nein | ja                    | sys                 | nein                |
| Untersuchungshandschuhe                                                 | nein      | nein | ja                    | nein                | nein                |
| Stethoskop                                                              | nein      | nein | nein                  | nein                | nein                |
| Verbandmaterial                                                         | nein      | nein | ia                    | nein                | nein                |

Legende: sys-Wird im Systemverbund betrieben und ist daher in Verbindung mit dem zugehörigen Gerät zu betrachten und ggf. zu dokumentieren.

Stand: Januar 2018

24